アスリートランキング 部員登録方法

2016 年 4月

兵庫県中体連陸上競技 情報部 作成

1 アスリートランキングにログインします。

| (i) www.athleteranking.com/members/index.php | ピス検索                  | ★ 自        |          | 0 1      |  |
|----------------------------------------------|-----------------------|------------|----------|----------|--|
|                                              |                       |            |          | ~ 1      |  |
|                                              |                       |            |          |          |  |
| ユ ログイン トップページへ戻る                             |                       |            |          |          |  |
|                                              |                       |            |          |          |  |
|                                              | ログインID                |            |          |          |  |
|                                              | パスワード                 |            |          |          |  |
|                                              | ログイン httpsでログイン       | 2          |          |          |  |
|                                              | 《フワードを入力してログインボタン族    | を掴ってください   |          |          |  |
| ※ログイン後の画面は InternetExplored                  | (ver.6以上)をお使いください。他のブ | ラウザでの動作確認は | 行っておりません | <i>.</i> |  |

- ※ 登録用のIDは、hime.cyu.riku@gmail.com に 所属名 氏名 連絡先電話(携帯)を記入してメールをお願いします。
- 2 兵庫中学登録を選び【選択】を押します。

| AthleteRanking.com ve × A AthleteRanking.com ve × +                                                              |   |   |   |   |   | X |
|----------------------------------------------------------------------------------------------------|---|---|---|---|---|---|
| ◆ ◆ ① www.athleteranking.com/nembers/comp/baseform C Q 検索                                                        | + | ⋒ | ø |   | * | ≡ |
| SEIKO SEIKO                                                                                                    | K | 1 |   |   |   |   |
| 大会一覧<br>ログアウト<br>操作マニュアル<br>最新更新情報<br>・14/03/11 InternetExplorer11で入力が半角カタカナになるバグがあります。<br>Microsoftのサイトをご覧ください。 | * |   |   | 1 | 0 |   |
| 指定無 ▼ 2016 ▼ 検索<br>開始日 大会名 会場<br>通択 2016-06-01 兵庫中学登録 兵庫                                                         |   |   |   |   |   |   |
|                                                                                                    |   |   |   |   |   |   |

3 【エントリー】を選びます。

| At AthleteRanking.com ve × At エントリー ×                                                                                                    | × +                |              |   |     |     |   | × |
|----------------------------------------------------------------------------------------------------|--------------------|--------------|---|-----|-----|---|---|
| ( ) www.athleteranking.com/members/comp/entrymenu.p                                                                                                    | C Q 検索             | ☆自           | • | â ( | 9 ∢ | * | ≡ |
| ▲ エントリー選択<br>■ ことしし<br>■ 2010<br>■ 2010 | 兵庫]<br>日間2         | *6           |   |     |     | 0 |   |
| 5月15日まで                                                                                                    | 10月<br>に登録作業を終えてくた | じさい。<br>ださい。 |   |     |     |   |   |
|                                                                                                    |                    |              |   |     |     |   |   |

4 【学校名】を入力します。

|        | m/members/comp/teamli | st new C        | Q、検索     | 5              | 自         | <b>T</b> | 俞 | 0 | 4 *      | = |
|--------|-----------------------|-----------------|----------|----------------|-----------|----------|---|---|----------|---|
| ● 所属選択 |                       | 中学登録 [丘庫]       | 参加制服:中学  |                |           | • •      |   | 2 | <u> </u> |   |
|        | 天の一天海                 | 「丁豆尿して厚」        |          | ラーマノギネト        |           |          |   |   | <b>O</b> |   |
|        | NOE                   | 控えておくと次回        | のの原に検索で  | できます。<br>できます。 |           |          |   |   |          |   |
|        | 全音行 🗸 🗎               | 約               |          | > 検索           |           |          |   |   |          |   |
|        | 種別 ID NO              | 大的<br>「川周石」 1里別 | 的道府県 地区  | 所属作成           | 1         |          |   |   |          |   |
| ł      | 最大50件分表示されます。         | 当該チームの引         | 表示されない場合 | 」<br>合は条件で絞り込  | ョ<br>んでくだ | さし、      |   |   |          |   |
|        |                       |                 |          |                |           |          |   |   |          |   |
|        |                       |                 |          |                |           |          |   |   |          |   |

- 5 入力後【検索】を押します。
- 6 学校が表示されます。(一部が同じ学校名の場合、複数の学校が表示される場合もあります。)

| AthleteRanking.com ve  | × 4 所属検索        |           | ×       | +    |        |       |           |   |   |   |   |   |
|------------------------|-----------------|-----------|---------|------|--------|-------|-----------|---|---|---|---|---|
| ( www.athleteranking.c | om/members/comp | /teamlist | _new (  | C'   | Q、検索   |       | ☆ 自 ♥     | + | ⋒ | Ø | 4 | = |
| <b>外</b> 所属選択          | 戻る              | 兵庫中       | 学登録 [兵] | 重]参; | 加制限:中学 | ₽-兵庫- |           |   |   |   | 6 |   |
|                        | 全音行 ▼ 大的        |           | 検索      |      |        |       |           |   |   |   |   |   |
|                        | 種別              | ID N      | 10 所属名  | 種別   | 都道府県   | 地区    | 所属作成      |   |   |   |   |   |
|                        | エントリー           | 2078 4    | 58 大的   | 中学   | 兵庫     | 中播地区  | 所属修正      |   |   |   |   |   |
|                        | 最大50万分表示さ       | れます。当     | 当該チームな  | が表示  | されない場  | 合は条件で | 絞り込んでください | 0 |   |   |   |   |
|                        |                 |           |         |      |        |       |           |   |   |   |   |   |
|                        |                 |           |         |      |        |       |           |   |   |   |   |   |
|                        |                 |           |         |      |        |       |           |   |   |   |   |   |

- 7 学校を選んで【エントリー】を押します。
- 8 学校によってはパスワードを要求されますので、正しく入力してください。

| AthleteRanking.com ve × 休 所属パスワード入力 × +                   |   |   |      |   |   |   |   | <b>X</b> |
|-----------------------------------------------------------|---|---|------|---|---|---|---|----------|
| (i) www.athleteranking.com/members/comp/teampasswd C Q 検索 | ☆ | Ê | ÷    | A | ø | - | * | ≡        |
| パスワード 戻る                                                  |   |   |      |   |   |   |   |          |
| パスワードを入力して下さい                                             |   |   |      |   |   |   |   |          |
| 所属略称大的                                                    |   |   |      |   |   |   |   |          |
| バスワード OK                                                  |   |   |      |   |   |   |   |          |
| 大文字小文字の違い等に注意して入力してください                                   |   |   |      |   |   |   |   |          |
|                                                           |   |   |      |   |   |   |   |          |
|                                                           |   |   | <br> |   |   |   |   |          |
|                                                           |   |   |      |   |   |   |   |          |
|                                                           |   |   |      | _ |   |   |   |          |

## 9 次の画面が表示されます。

| •) (i) www.athleteranking.com/members/comp/entrynew.phj | 연 Q 検索 ☆ 自 ♥ ♣ 合 ♥ ∢ 🛊                                                                                                    |
|---------------------------------------------------------|----------------------------------------------------------------------------------------------------|
| 戻る 申込一覧表 EXCEL ■種目順 陸連CSV<br>大的                         | 審判登録     ?       全音行▼     検索       資格記録▼       削     選手名       種目     更新                                                                  |
|                                                         | エントリー済情報が表示されています。<br>削除する場合は左にチェックをつけて更新してください。<br>記録の入力は<br>4分45秒0000場合は「4.45.00」、11 m20cm場合は「11 20」と入力します。<br>中長距離種目で秒以下を省略することはできません! |
| トの枠でエールリーしたい種日を避びます                                     |                                                                                                    |

10【一覧(新規)】を押します。

# 11 一覧画面に移行します。

| 💃 選手検索 | 戻る      | 5 兵庫中    | 学登録 | [兵庫]   |        |      |        |       |    |   | 0 |
|--------|---------|----------|-----|--------|--------|------|--------|-------|----|---|---|
| 大的     | 的 全音行 🔻 |          | 全▼  | 指定無 🕶  | 指定無 🔻  |      |        | 検索    |    | ] |   |
| 所加     | 属 選手名   | 選手CODE   | 性別  | 都道府県   | カテコリー  | 学年   | ナンパー   | 新規    | 統合 |   |   |
|        | 最大100件  | 分表示されます。 | 当該選 | 手が表示され | hない場合に | は条件で | で線出込んで | べださい。 |    | - |   |

- 12【新規】を押します。
- 13 個人登録画面に移ります。

| AthleteRanking.com ve ×      | A: 選手登録               |    | × +    |               |        |         |   |   |   |   |   | -24 |
|------------------------------|-----------------------|----|--------|---------------|--------|---------|---|---|---|---|---|-----|
| ( i www.athleteranking.com/m | embers/comp/athletein | pu | ピーへ検索  |               | ☆      | Ê       |   | ÷ | ⋒ | 9 | * | ≡   |
| ▲ 選手登録                       | 戻る                    | 登録 | 兵庫中学   | 登録 [兵庫]       |        |         |   |   |   |   | 0 | )   |
|                              | 姓(20)・名(20)           |    |        |               |        |         |   |   |   |   |   |     |
|                              | カナ姓(20)・カナ名(20)       |    |        |               |        |         |   |   |   |   |   |     |
|                              | 所属(入力不可)              | 大的 |        |               |        |         |   |   |   |   |   |     |
|                              | 性別                    | 男▼ | ]      |               |        |         |   |   |   |   |   |     |
|                              | 生年月日                  |    | 中1:200 | 3 高1:2000 大1: | 1997 ネ | ±1:1993 | 3 |   |   |   |   |     |
|                              | 登録県                   | 兵庫 | •      |               |        |         |   |   |   |   |   |     |
|                              | カテゴリー                 | 中学 | •      |               |        |         |   |   |   |   |   |     |
|                              | 学年                    | 0  | 学生以外はO |               |        |         |   |   |   |   |   |     |
|                              | ナンバー(10)              |    |        |               |        |         |   |   |   |   |   |     |
|                              |                       |    |        |               |        |         |   |   |   |   |   |     |
|                              |                       |    |        |               |        |         |   |   |   |   |   |     |
|                              |                       |    |        |               |        |         |   |   |   |   |   |     |

| 姓・名                    | <br>姓と名に分けて入力します                       |
|------------------------|----------------------------------------|
| カナ(姓)・カナ(名)            | <br>姓と名に分けて入力します                       |
| 性別                     | <br>選択して入力してください。                      |
| 生年月日                   | <br>2016-8-15 の形で入力してください。             |
| 登録県                    | <br>兵庫県になっているはずです。もし違っていたら兵庫県を選んでください。 |
| カテゴリー                  | <br>中学になっているはずです。違っていたら中学を選んでください。     |
| 学年                     | <br>必ず入力してください。                        |
|                        | この学年が未入力だと、エントリーが正しく出来ない場合があります。       |
| ナンハ <sup>*</sup> ー(10) | <br>学校番号+個人番号の 5桁 を入力してください。           |
|                        | 他の生徒と同じ番号にならないように注意してください。             |
|                        | その番号は、3年間同じ番号を使用することになります。             |
|                        | アスリートランキングを使用しない大会でも同じ番号を使いますので、       |
|                        | 十分に確認してください。                           |

- 14 入力完了後【登録】を押します。
- 15 全員の入力が終わるまで、11~14 を繰り返します。
- 16 全員の入力が終わったら、確認のため【検索】を押します。

| AthleteRanking.com ve × 4 違手       | 検索                  | ×        |           |          |     |            |     | × |
|------------------------------------|---------------------|----------|-----------|----------|-----|------------|-----|---|
| (i) www.athleteranking.com/members | /comp/athletelist.p | oh C Q   | 検索        | ☆自       | □ + | <b>A B</b> | 4 🔹 | ≡ |
| ▲ 選手検索 <b>戻る</b>                   | ,                   | 登録 [兵庫]  |           |          |     |            | 0   |   |
| 大的全音行▼                             | <u>ک</u>            | ≧▼ 指定無▼  | 指定無 🗸 🗌   |          | 検索  |            |     |   |
| 所属 選手名                             | 選手CODE 档            | 主別 都道府県  | カテゴリー 学年  | ナンパー     | 新規  | 統合         |     |   |
| 最大100件                             | 分表示されます。当           | 該選手が表示され | れない場合は条件で | で絞り込んでくだ | さい。 |            |     |   |
|                                    |                     |          |           |          |     |            |     |   |
|                                    |                     |          |           |          |     |            |     |   |

## このような一覧が表示されるはずです。

| AthleteRanking. | com ve × 👫 選        | 手登録              |      | × 4 選手 | 検索    |    | × +   | •   |            |     | × |
|-----------------|---------------------|------------------|------|--------|-------|----|-------|-----|------------|-----|---|
| ( i www.athlete | eranking.com/member | s/comp/athleteli | st.ŗ | C Q 核  | 索     |    | ☆自    | ♥ ↓ | <b>^ 9</b> | 4 🔹 | = |
| 🔹 選手検索          | 戻る                  | 5 兵庫中            | 学登録  | [兵庫]   |       |    |       |     |            | 6   | Ì |
| 大的              | 全音行▼                |                  | 全▼   | 指定無 🕶  | 指定無 🗸 |    |       | 検索  |            |     |   |
| 所属              | 選手名                 | 递手CODE           | 性別   | 都道府県   | カテコウー | 学年 | ナンハー  | 新規  | 統合         |     |   |
| 大的              | 井上銀河                | bb11798532       | 男    | 兵庫     | 中学    | з  | 4581( | 修正  |            |     |   |
| 大的              | 高尾美咲                | bb11391172       | 女    | 兵庫     | 中学    | 2  | 4581( | 修正  |            |     |   |
| 大的              | 白矢 昂汰               | bb11626990       | 男    | 兵庫     | 中学    | 3  | 45811 | 修正  |            |     |   |
| 大的              | 藤井 乃々華              | bb11238505       | 女    | 兵庫     | 中学    | 2  | 45811 | 修正  |            |     |   |
| 大的              | 松岡 泰貴               | bb11819964       | 男    | 兵庫     | 中学    | з  | 45812 | 修正  |            |     |   |
| 大的              | <b>鷲尾</b>           | bb11207620       | 男    | 兵庫     | 中学    | з  | 45813 | 修正  |            |     | н |
| 大的              | 繁尾 麻由佳              | bb11454035       | 女    | 兵庫     | 中学    | 2  | 45813 | 修正  |            |     |   |
| 大的              | 柳田 菜緒               | bb11773910       | 女    | 兵庫     | 中学    | 2  | 45814 | 修正  |            |     |   |
| 大的              | 田淵 俊丞               | bb11464494       | 男    | 兵庫     | 中学    | 2  | 45821 | 修正  |            |     |   |
|                 |                     |                  |      |        |       |    |       |     |            |     |   |

|  | 17 | 入力が完了したら、 | 【戻る】 | を押します。 |
|--|----|-----------|------|--------|
|--|----|-----------|------|--------|

| AthleteRanking.                           | com ve × 4 選引       | 検索               |      | × +   |       |    |      |     |   |    |   |   |   | X |
|-------------------------------------------|---------------------|------------------|------|-------|-------|----|------|-----|---|----|---|---|---|---|
| ( i www.athlete                           | ranking.com/members | /comp/athletelis | t.ph | C Q   | 検索    |    | ☆    | é 🕻 | • | A  | Ø | 1 | * | Ξ |
| 💃 選手検索                                    | 戻る                  | ,    兵庫中         | 学登録  | [兵庫]  |       |    |      |     |   |    |   | 1 | 0 |   |
| 大的                                        | 全音行 🗸               |                  | 全▼   | 指定無 ▼ | 指定無▼  |    |      | 検   | 索 | ]  |   |   |   |   |
| 所属                                        | 選手名                 | 選手CODE           | 性別   | 都道府県  | カテコリー | 学年 | ナンパー | 新   | 規 | 統合 | 5 |   |   |   |
| 最大100件分表示されます。当該選手が表示されない場合は条件で絞り込んでください。 |                     |                  |      |       |       |    |      |     |   |    |   |   |   |   |
|                                           |                     |                  |      |       |       |    |      |     |   |    |   |   |   |   |
|                                           |                     |                  |      |       |       |    |      |     |   |    |   |   |   |   |

# 18 この画面に戻るはずです。

| (i) www.athleteranking.com/members/comp/baseform.p                                                                                                    | C Q AR                                                          |                                                       |                               |
|----------------------------------------------------------------------------------------------------|-----------------------------------------------------------------|-------------------------------------------------------|-------------------------------|
| 戻る 申込─覧表 EXCEL ■種目順 陸連CSV                                                                                                    | 審判登録                                                            |                                                       | e                             |
|                                                                                                    | 全音行▼                                                            | 検索                                                    | 資格記録 🔻                        |
|                                                                                                    | 前 選手名                                                           | 種目                                                    | 更新                            |
| 検索 一覧(新規) □全選手表示     全音行 ▼<br>全音行 ▼<br>全音行 ▼<br>全音行 ▼<br>全音行 ▼<br>全音行 ▼<br>全音行 ▼<br>全音行 ▼<br>本面枠でエントリーしたい種目を選びます。<br>選手を検索し出場する選手の左側をチェックします。<br>上の枠のエントリー作成を選びます。 | - エントリー済情報が表示され<br>削除する場合は左にチェッ<br>資格記録はチームのデー会<br>複数チーム登録する場合に | れています。<br>クをつけて更新してくださ<br>れこ入力した情報が有効<br>↓チーム名をクリックして | れい。<br>となります。<br>チーム名を変更してくださ |

19 データをダウンロードする場合は、【陸連CSV】を押してください。

# 20 リンクを右クリックしてください。

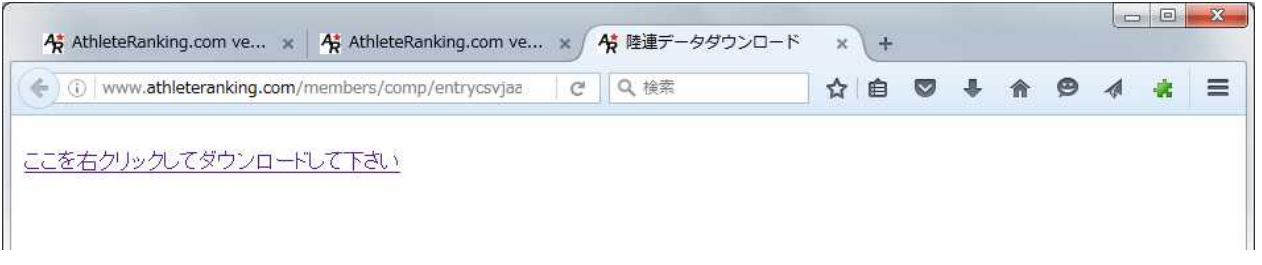

#### 21 次のような表示が出ますので、「名前をつけてリンク先を保存」を選び、クリックします。

| データ 校閲 表示 開発 ア                     | ドイン JUST PDF 3                                                                                                    |         |   |   |   |   |   |   | $\heartsuit$ |
|------------------------------------|----------------------------------------------------------------------------------------------------|---------|---|---|---|---|---|---|--------------|
| AthleteRanking.com ve ×            | AthleteRanking.com ve × Ath 陸連データダウンロ                                                                                                    | . × н-с | ÷ |   |   |   |   |   | x            |
| () www.athleteranking.com/n        | nembers/comp/entrycsvjat C Q 検索                                                                                                    | ☆ 🛍     |   | + | 俞 | ø | - | * | Ξ            |
| ここを右クリックしてダウンロート                   | レンクを新しいタブに聞く(I)<br>リンクを新しいウインドウで開く(W)<br>リンクを新しいブライベートウィンドウで開く(P)<br>このリンクをブレクマーク(L)<br>この URL を共ら(H)<br>名前を付けてリンク先を保存(K)<br>リンクの URL をコピー(A)<br>Open SQL Inject Me Sidebar<br>Google で検索: "ここを右クリックしてダウンロー"(S)<br>要素を調査(Q) |         |   |   |   |   |   |   |              |
| www.athleteranking.com/upload/bb11 | /athletejaaf.csv                                                                                                    |         |   |   |   |   |   |   | -            |

### 22 保存先を選択し、ファイル名を設定して【保存】を押します。

|                            |      |                                                                                                    |                  |                        | 111 <b>•</b> |   |
|----------------------------|------|----------------------------------------------------------------------------------------------------|------------------|------------------------|--------------|---|
|                            | *    | 名前                                                                                                    | 更新日時             | 種類                     | サイズ          | _ |
| ライブラリ                      |      | (風) 2016大的選手データ.csv                                                                                                    | 2016/04/23 11:15 | Microsoft Excel CSV ファ | 3 KB         |   |
| 🔋 ドキュメント                   |      | athlete2016-3-27.csv                                                                                                    | 2016/03/27 15:09 | Microsoft Excel CSV ファ | 777 KB       |   |
| 📓 ピクチャ                     |      | 國 athlete.csv                                                                                                    | 2016/03/27 15:08 | Microsoft Excel CSV ファ | 777 KB       |   |
| 📕 ビデオ                      |      | athlete_table(1).csv                                                                                                    | 2016/03/06 9:34  | Microsoft Excel CSV ファ | 554 KB       |   |
| <br>ミュージック                 |      | (a) result_table(3).csv                                                                                                    | 2016/03/06 8:57  | Microsoft Excel CSV ファ | 2,609 KB     |   |
| • •                        |      | 🖏 entry.csv                                                                                                    | 2016/03/06 8:56  | Microsoft Excel CSV ファ | 1,122 KB     |   |
| + · · · · · · ·            | III  | <pre>Image: Test and Test and</pre> | 2016/03/02 18:36 | Microsoft Excel CSV ファ | 2,609 KB     |   |
| 5 M-2010-2                 |      | athlete2016.2.25.csv                                                                                                    | 2016/02/25 9:33  | Microsoft Excel CSV ファ | 1,157 KB     |   |
|                            |      | 图 result_table2016第1回.csv                                                                                                    | 2016/02/23 13:49 | Microsoft Excel CSV ファ | 2,628 KB     |   |
| コンピューター                    |      | 函 athlete_table2016第1回.csv                                                                                                    | 2016/02/23 13:49 | Microsoft Excel CSV ファ | 554 KB       |   |
| 🏭 ローカル ディスク (C:)           |      | 🖾 result_table(1).csv                                                                                                    | 2016/02/23 12:54 | Microsoft Excel CSV ファ | 2,631 KB     |   |
| 👝 Data (D:)                |      | ) athlete_table.csv                                                                                                    | 2016/02/23 12:54 | Microsoft Excel CSV ファ | 554 KB       |   |
| <br>CD ドライブ (E:) PocketWiF |      | (2).csv                                                                                                    | 2015/12/28 10:48 | Microsoft Excel CSV ファ | 812 KB       |   |
| Mu Mah Citas an MCN        | -    | 🔊 result table (1).csv                                                                                                    | 2015/12/28 10:47 | Microsoft Extel CSV ファ | 812 KB       |   |
| ファイル名(N): 2016大的選手テ        |      | csv                                                                                                    |                  |                        |              | _ |
| マイルの種類(T)・ Microsoft Even  | LOSV | ファイル. (* csv)                                                                                                    |                  | <b>\</b>               |              |   |
| THE OBOIC EXCE             | 1004 | 2,7-1,0 ( .csv)                                                                                                    |                  |                        |              | _ |

23 過去のファイルがある場合は、次のような画面が出ます。上書きするか、ファイル名を再設定してください。 名前を付けて保存の確認

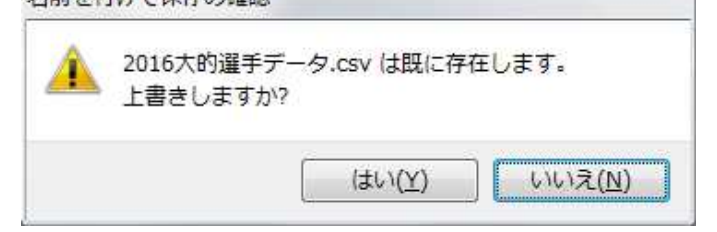

| 24 終了する場合は、【戻る】を押します。                                                                                                    |                                                                                                    |
|----------------------------------------------------------------------------------------------------|----------------------------------------------------------------------------------------------------|
| AthleteRanking.com/e × AthleteRanking.com ve ×                                                                                                    | +                                                                                                    |
| ( ) www.athleteanking.com/members/comp/baseform.p                                                                                                    | 2 Q 検索 ☆ 自 ♥ ♣ ★ ♥ 4 🗼 Ξ                                                                                                  |
| VB SEIKO                                                                                                    | EIKO Athlete                                                                                                    |
| レ<br>戻る 申込一覧表 EXCEL □種目順 陸連CSV                                                                                                    | 審判登録                                                                                                    |
| 大的                                                                                                    | 全音行 ▼ 検索 資格記録 ▼                                                                                                    |
| -                                                                                                    | 削 選手名 種目 更新                                                                                                    |
| 検索 一覧(新規) 全選手表示     全音行 マ     全音行 マ     産手名    渡手コード    ケッパー     上の枠でエントリーしたい種目を選びます。     選手を検索し出場する選手の左側をチェックします。     上の枠のエントリー作成を選びます。     選手の検索は最大30件分表示されます。 | エントリー済情報が表示されています。<br>削除する場合は左にチェックをつけて更新してください。<br>資格記録はチームのデータに入力した情報が有効となります。<br>複数チーム登録する場合はチーム名をクリックしてチーム名を変更してください。 |

25 大会選択画面に戻りますので、【ログアウト】を押します。

| A: AthleteRanking.com ve x         A: AthleteRanking.com ve x         +                    |                 |
|--------------------------------------------------------------------------------------------|-----------------|
| ◆ ◆ ① www.athleteranking.com/members/comp/baseform C Q 検索                                  | ☆ 自 ♥ ↓ 合 ♥ ↓ 書 |
| WIB SEIKO SEIKO                                                                            | Athlete         |
| ★大会一覧 ログアウト 操作マニュアル                                                                        | 0               |
| 最新更新情報<br><ul> <li>14/03/11 InternetExplorer11で入力が半角力<br/>Microsoftのサイトをご覧ください。</li> </ul> | タカナになるバグがあります。  |
| 指定無 ▼ 2016 ▼ 検索                                                                            |                 |
| 開始日 大会                                                                                     | 名  会場           |
| 選択 2016-06-01 兵庫中4                                                                         | 学登録 兵庫          |
| ★大会を選択してくださ                                                                                | RUY             |
|                                                                                            |                 |

26 次の画面になりますから、【OK】をログアウトし、ブラウザを閉じてください。

| <del>検</del> AthleteRanking.com ve × 検 選手登録                  | × A AthleteRanking.com ve × +                                                |         |           |
|--------------------------------------------------------------|------------------------------------------------------------------------------|---------|-----------|
| ( ) www.athleteranking.com/members/comp/baseform.p           | C     Q. 検索                                                                  | 7 🖡 🔶 🖗 | ∢ \star ≡ |
| CYTE SEIKC                                                   | EIKO Athlete                                                                 | om      |           |
| 大会一覧 ログアウト 操作<br>最新更新情報<br>・ 14/03/11 Intern<br>Microsoftのサイ | ロヴアウトしますか?<br>バグがあります。                                                       | *       | 0         |
| 指定                                                           | OK     キャンセル       開始日     大会名       1016-06-01     兵庫中学登録       大会を選択してください |         |           |
|                                                              |                                                                              |         |           |

不明な点がありましたら、大的中学校 吉田 までご連絡ください。

連絡先 大的中学校 079-254-5230 携帯 070-5662-6320 メール <u>yoshida keigo@himeji-hyg.ed.jp</u>